# **Activity Node Modification Request**

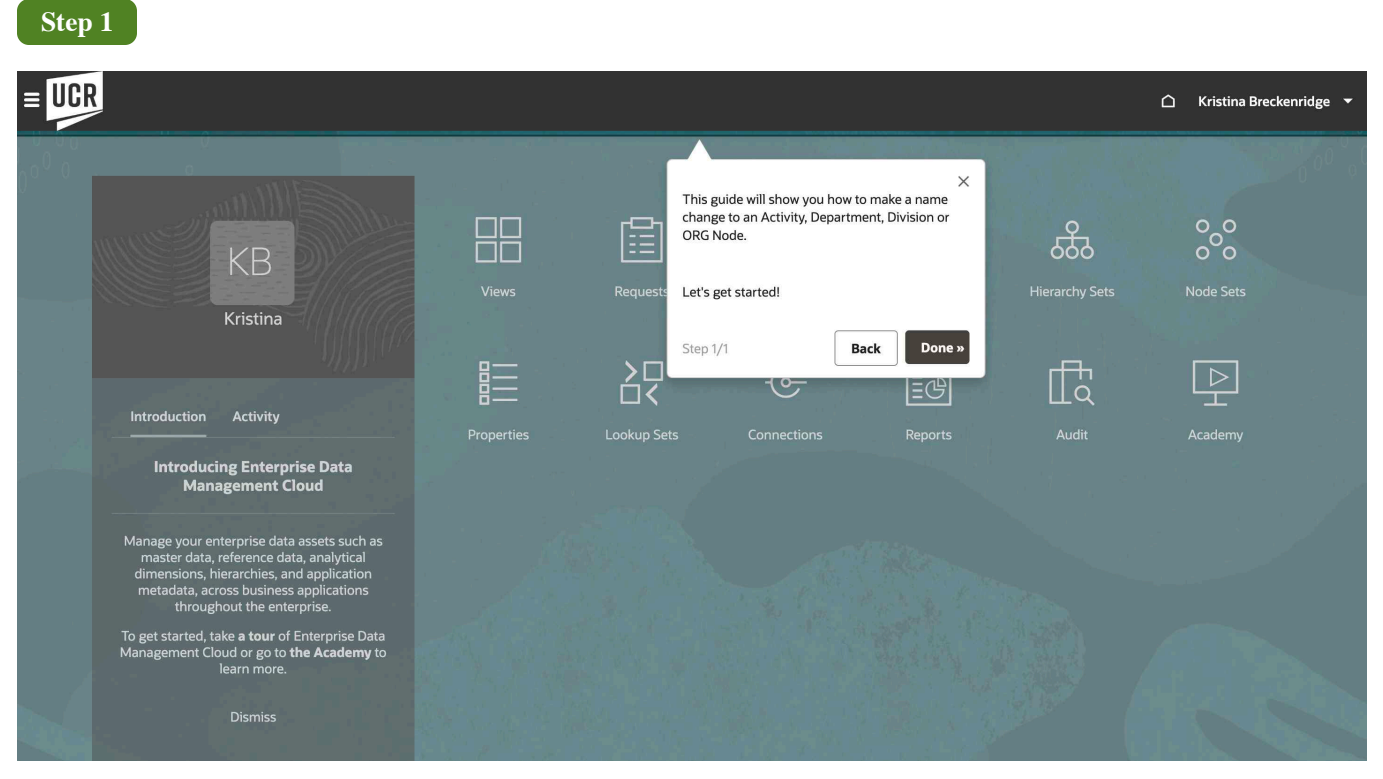

Welcome! This guide will show you how to make a name change to an Activity, Department, Division or ORG.

Let's get started!

|      |                                                                                                    |            |                                         |               |         |                | 🛆 Kristina Brecker | nridge 🔻 |
|------|----------------------------------------------------------------------------------------------------|------------|-----------------------------------------|---------------|---------|----------------|--------------------|----------|
|      |                                                                                                    |            |                                         |               |         |                |                    |          |
|      | KB<br>Kristina                                                                                                    | Views      | Select the <b>Views</b> can<br>Step 1/1 | rd.<br>Back D | × 5     | Hierarchy Sets | O O O<br>O O O     |          |
|      | Introduction Activity                                                                                                    | Properties | Lookup Sets                             | - Connections | Reports | Audit          | Academy            |          |
|      | Introducing Enterprise Data<br>Management Cloud                                                                                                    |            |                                         |               |         |                |                    | 1.17     |
|      | Manage your enterprise data assets such as<br>master data, reference data, analytical<br>dimensions, hierarchies, and application<br>metadata, across business applications<br>throughout the enterprise. |            |                                         |               |         |                |                    |          |
| 2    | To get started, take <b>a tour</b> of Enterprise Data<br>Management Cloud or go to <b>the Academy</b> to<br>learn more.                                                                                   |            |                                         |               |         |                |                    |          |
| auge | Dismiss                                                                                                    |            |                                         |               |         |                |                    |          |

Select the **Views** card.

| Step 3                                                                                                |                                                                         |
|----------------------------------------------------------------------------------------------------|-------------------------------------------------------------------------|
|                                                                                                    | 🗅 Kristina Breckenridge 🔻                                               |
| Here I Applications Node Types Hierarchy Sets Node Sets Propertie                                     | 금근 ⓒ 💽 Ēc 닫<br>ies Lookup Sets Connections Reports Audit Academy        |
| Views                                                                                                 |                                                                         |
| Q 7                                                                                                   | 6 Views                                                                 |
| Name and Description                                                                                  | Created Last Modified Actions                                           |
| Account Split View GL - EPM (Do Not Use For Changes or New Requests) Account View for GL and EPM      | JV Jesus Villavicencio<br>9/8/2022 SB Shannon Burndred<br>4/10/2023     |
| Activity Split View GL - EPM (Do Not Use For Changes or New Requests)<br>Activity View for GL and EPM | JV Jesus Villavicencio SB Shannon Burndred<br>9/8/2022                  |
| Flex1 Split View GL - EPM (Do Not Use For Changes or New Requests) Flex1 View for GL and EPM          | Jv Jesus Villavicencio<br>9/8/2022 SB Shannon Burndred<br>4/10/2023     |
| Click the UCROFC link.                                                                                | JV Jsv Villavicencio SB Shannon Burndred<br>9/8/2022                    |
| Step 1/1 Back Done > r New Requests)                                                                  | JV Jesus Villavicencio<br>9/8/2022 SB Shannon Burndred<br>4/10/2023     |
|                                                                                                    | JV Jesus Villavicencio<br>8/50/2022 JV Jesus Villavicencio<br>8/30/2022 |

Click the UCROFC link.

|                  | R                                                                                                    |                             |                                              | 🗅 Kristina Breckenridge 🔻                    |
|------------------|----------------------------------------------------------------------------------------------------|-----------------------------|----------------------------------------------|----------------------------------------------|
| 三<br>て<br>で<br>い | UCROFC           Natural Account   V1         :           Q                                                        | ACTIVITY   V1 Step 1/1 Back | Flex2   V1       Done »                      | New Request     Close       Select Viewpoint |
| 8                | <ul> <li>Name</li> <li>□ 12ZZZZ</li> <li>□ 2ZZZZZ</li> <li>□ 3ZZZZZ</li> <li>□ 4ZZZZZ</li> <li>□ 5ZZZZZ</li> </ul> | Description US              | Properties     Locations     History       Q | 0 Properties                                 |

Select the  $Activity \ \mbox{I} \ V1$  tab.

| Ste    | ep 5   |                                                                                                    |               |                |             |          |                      |         |                           |
|--------|--------|----------------------------------------------------------------------------------------------------|---------------|----------------|-------------|----------|----------------------|---------|---------------------------|
| ≡U     | CR     |                                                                                                    |               |                |             |          |                      |         | 🗅 Kristina Breckenridge 🔻 |
| 1<br>1 | UCR(   | ${\color{black}\times}$ Select the Search field.                                                                   | ACTIVITY I V1 | : FUND I V1    | Flex 1   V1 |          | Flex2   V1           | >       | New Request Close         |
|        | ٩      | In the future, you can click the arrows below to<br>drill down to find your desired field before the<br>next step. |               |                |             |          | TOTACT               |         | Activity                  |
| 00     | 1 🗸    |                                                                                                    |               | Description US |             |          | Properties Locations | History |                           |
|        |        | Step 1/1 Back Done »                                                                                               | :             | Total Activity |             |          | Q                    |         | 15 Properties             |
|        |        |                                                                                                    |               |                |             |          | Name                 |         | TOTACT                    |
|        |        |                                                                                                    |               |                |             |          | Start Date           |         |                           |
|        |        |                                                                                                    |               |                |             | End Date |                      |         |                           |
|        |        |                                                                                                    |               |                |             |          | Summary              |         | Yes                       |
|        |        |                                                                                                    |               |                |             | •        | Enabled              |         | Yes                       |
|        |        |                                                                                                    |               |                |             |          | Allow Posting        |         | No                        |
|        |        |                                                                                                    |               |                |             |          | Allow Budgeting      |         | No                        |
|        |        |                                                                                                    |               |                |             |          | Description US       |         | Total Activity            |
|        |        |                                                                                                    |               |                |             |          | Level                |         | 1                         |
|        |        |                                                                                                    |               |                |             |          | Parent               |         |                           |
|        |        |                                                                                                    |               |                |             |          | Description          |         |                           |
|        | TOTACT |                                                                                                    |               |                |             |          | UC_DEPARTMENT_TY     | PE      | General Campus - Other    |
|        |        |                                                                                                    |               |                |             |          | UC NEE CODE          |         |                           |

Select the Search field.

In the future, you can click the arrows below to drill down to find your desired field before the next step.

|         | R                    |                                          |                  |             |                      |                 | 🛆 Kristina Breckenridge 👻    |
|---------|----------------------|------------------------------------------|------------------|-------------|----------------------|-----------------|------------------------------|
|         | UCROFC               |                                          |                  |             |                      |                 | New Request Close            |
| کم<br>گ | Natural Account   V1 | Enter <b>A01000</b> into the search bar. | X FUND   V1      | Flex 1   V1 | Flex2   V1<br>TOTACT | >               | Select Viewpoint    Activity |
|         | I 🗸 Name             | Step 1/1 Back                            | Done » ption US  |             | Properties Lo        | cations History |                              |
|         | ▶ 🗅 ТОТАСТ           |                                          | : Total Activity |             | Q                    |                 | 15 Properties                |
|         |                      |                                          |                  |             | Name                 |                 | TOTACT                       |
|         |                      |                                          |                  |             | Start Date           |                 |                              |
|         |                      |                                          |                  |             | End Date             |                 |                              |
|         |                      |                                          |                  |             | Summary              |                 | Yes                          |
|         |                      |                                          |                  | •           | Enabled              |                 | Yes                          |
|         |                      |                                          |                  |             | Allow Postin         | g               | No                           |
|         |                      |                                          |                  |             | Allow Budge          | ting            | No                           |
|         |                      |                                          |                  |             | Description          | US              | Total Activity               |
|         |                      |                                          |                  |             | Level                |                 | 1                            |
|         |                      |                                          |                  |             | Parent               |                 |                              |
|         |                      |                                          |                  |             | Description          |                 |                              |
|         | ТОТАСТ               |                                          |                  |             | UC_DEPART            | MENT_TYPE       | General Campus - Other       |
|         |                      |                                          |                  |             | UC NET CO            | 05              |                              |

This is where you will enter your desired value.

For testing purposes, enter A01000 into the search bar.

| Sto | ep 7                 |                                           |            |                                         |        |                              |                           |
|-----|----------------------|-------------------------------------------|------------|-----------------------------------------|--------|------------------------------|---------------------------|
| ≡U  | CR                   |                                           |            |                                         |        |                              | 🗅 Kristina Breckenridge 🔻 |
|     | UCROFC               |                                           |            |                                         |        |                              | New Request Close         |
| 14  | Natural Account   V1 | Account UCOP   V1 ACTIVITY   V1           | :          | FUND   V1 Flex 1   V1                   |        | Flex2   V1                   | Select Viewpoint 💌 🛄      |
| 214 | Q a01000 V ×         | . < > <u>↓</u>                            |            |                                         | A01000 | Activity                     |                           |
| 82  | ~ Activity           | Colored by desired anti-                  | ×          |                                         |        | Properties Locations History |                           |
|     | A01000<br>D01000     | Select the desired option.                |            | Total Activity                          |        | Q                            | 15 Properties             |
|     |                      | Step 1/1 Back Do                          | one »      | School of Education                     |        | Name                         | A01000                    |
|     |                      |                                           | _          | SOE Deans Office Dept                   |        | Start Date                   |                           |
|     |                      | ¢ A01000                                  | ♦ A01000 : |                                         |        | End Date                     |                           |
|     |                      | ¢ A01494                                  |            |                                         |        | Summary                      | No                        |
|     |                      | ¢ A01528                                  |            | SOE F&A and ICR Funds                   | •      | Enabled                      | Yes                       |
|     |                      | ¢ A02521                                  |            | SOE Deans Unallocated                   |        | Allow Posting                | Yes                       |
|     |                      | ► DIV224                                  |            | School of Education Academic            |        | Allow Budgeting              | Yes                       |
|     |                      | ► 🗅 ORG11                                 |            | Bourns College of Engineering           |        | Description US               | SOE Deans Office          |
|     |                      | ► 1 ORG12                                 | ► □ ORG12  |                                         |        | Level                        | 5                         |
|     |                      | ► 🗅 ORG13                                 |            | School of Business                      |        | Parent                       | D01000                    |
|     |                      | ▶ □ ORG14                                 |            | College of Natural & Agricultural Scien |        | Description                  |                           |
|     | 1 Result(s)          | TOTACT > ORG10 > DIV100 > D01000 > A01000 |            |                                         |        | UC_DEPARTMENT_TYPE           | General Campus - Other    |
|     |                      |                                           |            |                                         |        | W NEE CODE                   | PAGE 1                    |

Select A01000 under the search bar.

|    | R                    |                            |                                           |                  |             |                       |                                   |                   | 🗅 Kristina Breckenridge 👻               |
|----|----------------------|----------------------------|-------------------------------------------|------------------|-------------|-----------------------|-----------------------------------|-------------------|-----------------------------------------|
|    | UCROFC               |                            |                                           |                  |             |                       |                                   | New Request Close |                                         |
|    | Natural Account   V1 | Account UCOP   V1<br>< > 보 | ccount UCOP   V1 ACTIVITY   V1 :<br>< > 산 |                  | Flex 1   V1 | Flex<br>TOTACT        | Select New Request.               |                   | × • · · · · · · · · · · · · · · · · · · |
| āò | ~ Activity           | I 🗸 Name                   |                                           | Description US   |             | Propertie             | Step 1/1                          | Back              | Done »                                  |
|    | A01000               |                            | r                                         | : Total Activity |             | Q                     |                                   | L                 | 15 Properties                           |
|    |                      |                            |                                           |                  |             | Na<br>Sta<br>En<br>Su | me<br>urt Date<br>d Date<br>mmary |                   | TOTACT<br>Yes                           |
|    |                      |                            |                                           |                  |             | All                   | ow Posting                        |                   | No                                      |
|    |                      |                            |                                           |                  |             | All                   | ow Budgeting                      |                   | No                                      |
|    |                      |                            |                                           |                  |             | De                    | scription US                      |                   | Total Activity                          |
|    |                      |                            |                                           |                  |             | Le                    | vel                               |                   | 1                                       |
|    |                      |                            |                                           |                  |             | Pa                    | rent                              |                   |                                         |
|    |                      |                            |                                           |                  |             |                       | scription                         |                   |                                         |
|    | 1 Result(s)          | TOTACT                     |                                           |                  |             | UC                    | _DEPARTMENT_TYPE                  |                   | General Campus - Other                  |
|    |                      |                            |                                           |                  |             | 02                    | NET CODE                          |                   |                                         |

Select New Request.

| S  | Step 9                              |                      |                         |        |                            |            |                  |               |     |      |                |        |                  |               |                           |
|----|-------------------------------------|----------------------|-------------------------|--------|----------------------------|------------|------------------|---------------|-----|------|----------------|--------|------------------|---------------|---------------------------|
| ≡l | JCR                                 |                      |                         | ľ      | You can edit the request n | umber here | ×                |               |     |      |                |        |                  |               | 🗅 Kristina Breckenridge 🔻 |
|    | Request                             | 5944                 |                         | K      |                            |            | Submit Actions 🔻 |               |     |      |                |        | t Actions 🔻 Done |               |                           |
| 76 | Draft<br>Request for<br>Breckenridg | r UCROFC crea<br>ge. | Inte<br>ted by Kristina | ractiv | Step 1/1                   | Back       | Done »           | ACTIVITY   V1 | :   | FUNE | D   V1         | Flex 1 | I   V1 →         | Sele          | ct Viewpoint 👻 🛄          |
|    | 5                                   | ļ                    |                         | 0      | Q A01000                   | V X        | < >              |               |     |      |                | +      | TOTACT           |               | Activity                  |
| äŏ | 0                                   | 0                    | 0                       | 0      | ~ Activity                 |            | ! ✓ N            | ame           |     |      | Description US |        | Properties       | Locations H   | listory                   |
|    | All Items                           |                      |                         | :      | <b>A01000</b><br>D01000    |            |                  | ▶ 🗅 ТОТАСТ    |     | :    | Total Activity |        | Q                |               | 15 Properties             |
|    |                                     |                      |                         |        |                            |            |                  |               |     |      |                |        | * Name           |               | TOTACT                    |
|    |                                     |                      |                         |        |                            |            |                  |               |     |      |                |        | Start [          | ate           |                           |
|    |                                     |                      |                         |        |                            |            |                  | End D         | ate |      |                |        |                  |               |                           |
|    |                                     |                      |                         |        |                            |            |                  |               |     |      |                |        | Summ             | ary           | Yes                       |
|    |                                     |                      |                         |        |                            |            |                  |               |     |      |                | Þ      | Enable           | d             | Yes                       |
|    |                                     |                      |                         |        |                            |            |                  |               |     |      |                |        | Allow            | Posting       | No                        |
|    |                                     |                      |                         |        |                            |            |                  |               |     |      |                |        | Allow            | Budgeting     | No                        |
|    |                                     |                      |                         |        |                            |            |                  |               |     |      |                |        | * Descri         | ption US      | Total Activity            |
|    |                                     |                      |                         |        |                            |            |                  |               |     |      |                |        | Level            |               | 1                         |
|    |                                     |                      |                         |        |                            |            |                  |               |     |      |                |        | Parent           |               |                           |
|    |                                     |                      |                         |        |                            |            |                  |               |     |      |                |        | Descri           | ption         |                           |
|    |                                     | No items to          | display                 |        | 1 Result(s)                |            | TOTACT           |               |     |      |                |        | UC_D             | PARTMENT_TYPE | General Campus - Oth      |
|    |                                     | no items to          | o arapiay.              |        |                            |            |                  |               |     |      |                |        | 100 M            |               |                           |

You can edit the request number here in the future, but do not do so today as this is just an example for the guide.

| S            | step 10                                                                                        |                      |                                                                                                    |                                                                                                    |                                                                                                    |                                                         |
|--------------|------------------------------------------------------------------------------------------------|----------------------|----------------------------------------------------------------------------------------------------|----------------------------------------------------------------------------------------------------|----------------------------------------------------------------------------------------------------|---------------------------------------------------------|
| ≡            | CR                                                                                             |                      |                                                                                                    |                                                                                                    |                                                                                                    | 🗅 Kristina Breckenridge 👻                               |
| 四<br>四<br>回、 | Request 5953 :<br>Draft Interactive<br>Request for UCROFC created by Kristina<br>Breckenridge. | Natural Account   V1 | Submit Actions  Done Step 1 of 1 When the properties table appears, update the name and description before hitting Submit.                                                                                                    |                                                                                                    |                                                                                                    |                                                         |
| 00           | 0_0_0                                                                                          | Activity             | ✓ Name<br>✓ ⊡ TOTACT<br>✓ □ ORGIO<br>✓ □ DV100<br>✓ □ D01000                                                                                                    | Description US<br>Total Activity<br>School of Education<br>School of Education General<br>SOE Deans Office Dept                                                                                                    | Properties Locations Histo<br>Q<br>Name<br>Start Date                                                    | Close Back Next *                                       |
|              |                                                                                                |                      |                                                                                                    | SOE Deans Office SOE Development Office SOE F&A and ICR Funds SOE Deans Unallocated School of Education Academic Bourns College of Engineering Callence of Lengineering                                                                          | End Date<br>Summary<br>Enabled<br>Allow Budgeting<br>• Description US                                    | No<br>Ves<br>Ves<br>SOE Dears Office                    |
|              |                                                                                                |                      | <ul> <li>L D RG12</li> <li>L D RG13</li> <li>L D RG14</li> <li>L D RG14</li> <li>L D RG16</li> <li>L D RG16</li> <lil <="" d="" rg16<="" td=""><td>College of Humanities Arts &amp; Social Sciences<br/>School of Business<br/>College of Natural &amp; Agricultural Sciences<br/>University Extension<br/>University Library<br/>Academic Senate<br/>Auxiliary Services<br/>Chancelor<br/>Lufa Technology Scholane</td><td>Level<br/>Parent<br/>Description<br/>UC_DEPARTMENT_TYPE<br/>UC_NSF_CODE<br/>UC_PRIMARY_ACTIVITY<br/>Tree Label</td><td>5<br/>DD000<br/>General Campus - Other<br/>310 - Education</td></lil></ul> | College of Humanities Arts & Social Sciences<br>School of Business<br>College of Natural & Agricultural Sciences<br>University Extension<br>University Library<br>Academic Senate<br>Auxiliary Services<br>Chancelor<br>Lufa Technology Scholane | Level<br>Parent<br>Description<br>UC_DEPARTMENT_TYPE<br>UC_NSF_CODE<br>UC_PRIMARY_ACTIVITY<br>Tree Label | 5<br>DD000<br>General Campus - Other<br>310 - Education |
|              | No items to display.                                                                           | 1 Result(s)          | TOTACT > ORG10 > DIV100 > D01000 > A01000                                                                                                    |                                                                                                    |                                                                                                    |                                                         |

When the properties table appears, you will edit the Name and Description US below.

Do not edit anything right now as this example is just for testing purposes.

| S  | Step 11                                                 |                      |                                           |                                              |                                     |                           |
|----|---------------------------------------------------------|----------------------|-------------------------------------------|----------------------------------------------|-------------------------------------|---------------------------|
| ≡Į | ICR                                                     |                      |                                           |                                              |                                     | 🛆 Kristina Breckenridge 👻 |
|    | Request 5953 :<br>Draft Interactive                     | UCROFC - Reques      | Submit Actions * Done                     |                                              |                                     |                           |
| 10 | Request for UCROFC created by Kristina<br>Breckenridge. | Natural Account   V1 | Account UCOP   V1 ACTIVITY   V1 : F       | UND   V1 Flex 1   V1                         | Flex2   V1 Activity Lis Step 1 of 1 |                           |
| L  | <b>B</b> ! 🖂 0                                          | Q A01000 V ×         | <                                         | +                                            | A01000 Select Subn                  | nit.                      |
| 55 | 0 0 0 0                                                 | ~ Activity           | 1 🗸 Name                                  | Description US                               | Properties Locations                |                           |
|    | All Items                                               | A01000               | ▼ 🖸 ТОТАСТ                                | Total Activity                               | Close                               | Back Next »               |
|    |                                                         |                      | ✓ □ ORG10                                 | School of Education                          | ų                                   | 15 Properties             |
|    |                                                         |                      | ססרייום 🖆 👻                               | School of Education General                  | * Name                              | A01000                    |
|    |                                                         |                      |                                           | SOE Deans Office Dept                        | Start Date                          |                           |
|    |                                                         |                      | ♦ A01000                                  | SOE Deans Office                             | End Date                            |                           |
|    |                                                         |                      | © A01494                                  | SOE Development Office                       | Summary                             | No                        |
|    |                                                         |                      | ¢ A01528                                  | SOE F&A and ICR Funds                        | Enabled                             | Yes                       |
|    |                                                         |                      | ¢ A02521                                  | SOE Deans Unallocated                        | Allow Posting                       | Yes                       |
|    |                                                         |                      | ▶ C DIV224                                | School of Education Academic                 | Allow Budgeting                     | Yes                       |
|    |                                                         |                      | ED ORG11                                  | Bourns College of Engineering                | * Description US                    | SOE Deans Office          |
|    |                                                         |                      | D orgiz                                   | College of Humanities Arts & Social Sciences | Level                               | 5                         |
|    |                                                         |                      | El orgis                                  | School of Business                           | Parent                              | D01000                    |
|    |                                                         |                      | ► 🖾 0RG14                                 | College of Natural & Agricultural Sciences   | Description                         |                           |
|    |                                                         |                      | ▶ □ ORG15                                 | University Extension                         | UC_DEPARTMENT_TYPE                  | General Campus - Other    |
|    |                                                         |                      | > 🗅 ORG16                                 | University Library                           | UC_NSF_CODE                         |                           |
|    |                                                         |                      | D ORG18                                   | Academic Senate                              | UC PRIMARY ACTIVITY                 |                           |
|    |                                                         |                      | <ul> <li>D org19</li> </ul>               | Auxiliary Services                           | Tree Label                          |                           |
|    |                                                         |                      | ▶ □ ORG20                                 | Chancellor                                   |                                     |                           |
|    |                                                         |                      | s Proness                                 | Into Taskanalam Cabatana                     |                                     |                           |
|    | No items to display.                                    | 1.Result(s)          | TOTACT > ORG10 > DIV100 > D01000 > A01000 |                                              |                                     |                           |

The Submit button becomes available to click on (bold) after you make changes to the properties table or name.

#### This is an example for training, so **DO NOT HIT SUBMIT**.

Thank you for completing this Oracle Guided Learning Tutorial!